# 『창업기업지원서비스 바우처』 온라인 신청 매뉴얼

#### < 유의사항 >

- ◇ 출생연도 마지막 자리 수를 기준으로 홀짝제로 신청받으며 신청 후 추첨방식으로 선정합니다. 신청 마감일('22.10.21.)은 서버 폭주로 인해 진행이 원활하지 않을 수 있으므로 마감일 이전에 K-스타트업 회원 가입(기업 및 대표자 등록 등) 및 사업신청을 완료하여 주시기 바랍니다.
- ◇ 대표자 본인이 직접 신청하여야 하며, 신청시 입력한 내용과 제출한 서류(사업자등록증 등)가 상이하거나 식별이 불가한 경우 요건 검토 과정에서 탈락할 수 있습니다.

## 1. 회원 가입

○ K-스타트업(https://www.k-startup.go.kr) 접속 - 회원 가입

| STARTUP | 사업신청                                                                    | 사업관리                                                    | 평가/점검          | 사업비관리                  | 8 0                                                                                               | Ċ | Ξ |  |
|---------|-------------------------------------------------------------------------|---------------------------------------------------------|----------------|------------------------|---------------------------------------------------------------------------------------------------|---|---|--|
|         |                                                                         |                                                         |                | ☆ 내경보관리 > 마이페이지 > 기업(기 | 주임<br>소속 : 창업진흥원                                                                                  |   |   |  |
|         | 기관(기업)정보관리<br>기관(기업)정보관리를 조폐하실 수 있습니다.                                  | .                                                       | , i            |                        | ✔ 마이페이지<br>회원상세정보관리<br>기업(기관)정보관리<br>· 너희구예현용<br>▲ 이용환경관리                                         |   |   |  |
|         |                                                                         |                                                         |                | <b>N</b> 2.            | <ul> <li>계좌번정신청</li> <li>카드등록</li> <li>자주쓰는사업자입금계좌</li> <li>증명서발급</li> <li>사하게징개설/카드발급</li> </ul> |   |   |  |
|         | 기업(기관)정보 등록 전 준비사항 안<br>• 기업(기관)대표자의 경우, 사전에 !<br>• 기업(기관)대표자등록 시 미리 가입 | 내<br>startup에 회원가임이 되어 있어야 합니<br>J되어 있는 대표자를 검색하여 선택해 주 | I다.<br>셔야 합니다. |                        |                                                                                                   |   |   |  |

- 내정보관리 > 마이페이지 > 회원상세정보관리 및 기업(기관)
   정보관리 화면에서 <u>실명인증\*</u> 및 <u>소속기업 정보\*\* 입력</u>
  - \* <u>실명인증이 완료</u>되지 않으면 출생연도 홀짝 여부 확인이 불가하여 신청일에도 신청 불가할 수 있음("신청기간이 아닙니다" 등의 메시지 노출)
  - \* 기존에 기관을 등록한 적 없다면 <u>새로 등록</u>, 기존에 기관 등록 완료한 경우 기관 검색 클릭 후 <u>창업기업명 또는 창업기업 사업번호로 조회</u>

다음 장 🖙

# 2. 사업 신청

| K STARTUP<br>장업사업통합정보관리시스템 | 사업신청                                                         | 사업관리                             | 평가/점검  | 사업비관리         | 00 : 59 : 35 🤫 | 관리자용 |
|----------------------------|--------------------------------------------------------------|----------------------------------|--------|---------------|----------------|------|
|                            |                                                              |                                  |        | ♤ 사업신청 > 사업신청 | ) 사업신청 (?)     |      |
|                            | 사업신청 <sup>合</sup><br>사업신정전 사전준비사람, 과세신경방법, 필수                | S/W확인 등을 속지하시고 진행하시기 바育          | sue.   |               |                |      |
|                            | 사업구분 전체<br>마감임박순   최신순                                       | ×                                | 사업공고명  |               | <u>ع</u> ف     |      |
|                            | <b>공공기술 활용 청년 기술창업 경진대회</b><br>게시일자: 2021-11-29   마감일자: 2021 | -12-10 22:00                     |        | 창업자 신청히       | (54)           |      |
|                            | 2021년도 창업기업지원서비스 바우처<br>게시일자: 2021-03-01   마감일자: 2021        | 창업기업 추가모집(3차) 공고<br>-12-17 18:00 |        | 창업자 신청ㅎ       | į7] >          |      |
| '                          | 2021년 글로벌 액셀러레이팅 프로그램<br>게시일자: 2022-01-01   마감일차: 2021       | 창업기업 후속지원 모집공고<br>-12-20 16:00   |        | 창업자 신청히       | izi >          |      |
|                            |                                                              |                                  | 1 > >> |               |                |      |

- K-스타트업(<u>https://www.k-startup.go.kr</u>)에서 공고 내 "바로가기" 클릭 후 창업자 신청하기 클릭
- 사업자등록증(또는 사업자등록증명원), 법인등기부등본(법인인 경우)
   준비하여 다음 단계 시작
  - \* 법인의 경우 개업연월일을 확인 할 수 있도록 **법인등기부등본 필수 첨부**이므로 마지막 장까지 누락 없이 첨부 필수(개업연월일 확인 불가한 경우 탈락할 수 있음)

※공고명 : 2022년도 창업기업지원서비스 바우처 참여기업 추가모집 공고

| 기업정보                                 |                                                                                                    |                                           |                  | ✓ 필수입력 사항입니                                                                                                    |
|--------------------------------------|----------------------------------------------------------------------------------------------------|-------------------------------------------|------------------|----------------------------------------------------------------------------------------------------|
| 창업여부(공고 <mark>일</mark> 기준            | ) 💿 기창업 🔿 미창업                                                                                                    |                                           |                  | 기업정보관리                                                                                                    |
| 사업자번호 🗸                              |                                                                                                    | 그 법인번호                                    |                  |                                                                                                    |
| 기업명                                  |                                                                                                    |                                           |                  |                                                                                                    |
| 설립구분                                 | 개인사업자                                                                                                    | 설립일자                                      | 2014-08-19       |                                                                                                    |
| 기업인증 🗸                               | ● SCI기억실명이즘 ○ 공동이증서이중 인증하                                                                                                    | 7                                         |                  |                                                                                                    |
| I.                                   | 이래 안내 내용과 같이 진행하시기 바랍니다.<br>• SCI 기업실명인증 또는 공동인증서 인증을 해야 사업 신청이 가능<br>• SCI 기업실명인증 정보 미등록 상태인 경우, <u>SCI 서울시용평가정</u><br>• 공동인증서 인증 PC 환경에서 가능합니다.<br>• 공동민증서 인증 시 필수 S/W 설치를 확인 하시기 바랍니다.                                                                 | 합니다.<br>합니다.<br>보에서 신청 후 인증이 가능합니         | Cł.              |                                                                                                    |
| 기업상세정보                               | 이래 안내 내용과 같이 진행하시기 바랍니다.<br>• SCI 기업실명인증 또는 공동인증서 인증을 해야 사업 신청이 가능<br>• SCI 기업실명인증 정보 미등록 상태인 경우. <u>SCI 서울신용평가정</u><br>• 공동인증서 인증 위 필수 S/W 설치를 확인 하시기 바랍니다.                                                                                              | 합니다.<br>보에서 신청 후 인종이 가능합니                 | FI.              | √ 필수입력 사항입니                                                                                                    |
| 기업상세정보                               | 이객 안내 내용과 같이 진행하시기 바랍니다.<br>• SCI 기업실명인증 또는 공동인증서 인증을 해야 사업 신청이 가능<br>• SCI 기업실명인증 정보 미등록 상태인 경우, <u>SCI 서울신용평가정</u><br>• 공동인증서 인증은 PC 환경에서 가능합니다.<br>• 공동민증서 인증 시 필수 S/W 설치를 확인 하시기 바랍니다.                                                                | 합니다.<br>같에서 신청 후 인종이 가능합니<br>기업분류 ✔       | 다.<br>공공기관       | ✓ 필수입력 사항입니<br>✓                                                                                                    |
| 기업상세정보<br>기업특성구분 <<br>국가 <           | 아래 안내 내용과 같이 진행하시기 바랍니다.<br>• SCI 기업실명인증 또는 공동인증서 인증을 해야 사업 신청이 가능<br>• SCI 기업실명인증 정보 미등록 상태인 경우, <u>SCI 서울신용평가정</u><br>• 공동인증서 인증은 PC 환경에서 가능합니다.<br>• 공동인증서 인증 시 필수 SW 설치를 확인 하시기 바랍니다.<br>영리                                                           | 합니다.<br>로에서 신청 후 인증이 가능합니<br>기업분류 ✔<br>지역 | 다.<br>공공기관<br>세종 | ✓ 필수입력 사항입니                                                                                                    |
| 기업상세정보<br>기업특성구분<br>국가<br>산업분류       | 이래 안내 내용과 같이 진행하시기 바랍니다.<br>• SG 기업실명인증 또는 공동인증서 인증을 해야 사업 신청이 가능<br>• SG 기업실명인증 정보 이동록 상태인 경우. <u>SCI 서울신용평가정</u><br>• 공동인증서 인증은 PC 환경에서 가능합니다.<br>• 공동인증서 인증 시 필수 S/W 설치를 확인 하시기 바랍니다.<br>· · · · · · · · · · · · · · · · · · ·                         | 합니다.<br>글에서 신청 후 인종이 가능합니<br>기업분류 ~<br>지역 | 다.<br>공공기관<br>세중 | ✓ 필수입력 사항입니 ✓                                                                                                    |
| 기업상세정보<br>기업특성구분 ✓<br>국가 ✓<br>산업분류 ✓ | 야객 안내 내용과 같이 진행하시기 바랍니다.<br>• SCI 기업실명인증 또는 공동인증서 인증을 해야 사업 신청이 가능<br>• SCI 기업실명인증 정보 미등록 상태인 경우. <u>SCI 사물산용평가전</u><br>• 공동인증서 인증 사 필수 SW 설치를 확인 하시기 바랍니다.<br>· 공동인증서 인증 시 필수 SW 설치를 확인 하시기 바랍니다.<br>· 명리 ● 비영리<br>대한민국 ·<br>기타 일반 공공 행정<br>044-410-1986 | 합니다.<br>걸에서 신청 후 인증이 가능합니<br>기업분류 ✔<br>시역 | 다.<br>공공기관<br>세종 | <ul> <li>✓ 필수입력 사항입니</li> <li>✓</li> <li>✓</li> <li></li> <li><!--</td--></li></ul> |

• 기업정보 및 기업 상세정보 작성

- 기업정보가 등록되지 않은 경우 내정보관리 > 마이페이지 >
   회원상세정보관리 및 기업(기관)정보관리에서 기업정보 등록
  - \* ①회원상세정보관리 하단의 소속 기업정보 ②기업(기관)정보관리의 기업정보 모두 등록하여야 함
  - \* 기존에 기관을 등록한 적 없다면 <u>새로 등록</u>, 기존에 기관 등록 완료한 경우 기관 검색 클릭 후 <u>창업기업명 또는 창업기업 사업번호로 조회</u>

○ 저장 클릭

다음 장 🖙

#### 다음 장 🖙

#### ○ 파일추가 클릭 후 제출서류 등록

#### ○ 창업동기, 설문조사 및 바우처 활용 분야 선택

\* 기존 세무대리 계약은 유지 가능하며, 계약과 무관하게 주관기관 선택 가능

- \* 주관기관 : 창업기업 선정, 사업비 관리 및 승인, 점검 등을 지원하는 기관
- \* 지원분야 및 전문기술분야는 선택지 중 가장 가까운 것으로 선택
- \* 과제명 및 과제내용은 "<u>창업기업지원서비스 바우처</u>" 입력

### 과제정보 입력 후 희망 주관기관 선택

02step(예시)

|           | 업아이템명) 🗸 📗                  |                                                   |                   |    |               |      |      |       |    |    |  |
|-----------|-----------------------------|---------------------------------------------------|-------------------|----|---------------|------|------|-------|----|----|--|
| 제내용       | ×                           |                                                   |                   |    |               |      |      |       |    |    |  |
| 원분야       | ✓ ○ 제조                      | <ul> <li>제조</li> <li>지식서비스</li> <li>선택</li> </ul> |                   |    | 창업(희망)지역 🗸 선택 |      |      | ~     |    |    |  |
| 문기술통      | 분야 🗸 🔹 선택                   |                                                   |                   |    | 정보통신세부        | 선택   | · 전력 |       |    |    |  |
| 주관기관 🗸 선택 |                             |                                                   |                   |    |               |      |      |       | 2  |    |  |
| 2         | 사업자등록증                      |                                                   | Y                 |    |               | 파일추가 |      |       |    |    |  |
| 1         | <b>문서유형</b><br>(예비)창업자 참여신… | 서식                                                | <b>필수</b><br>(자동) | 파일 | 명 피           | 바일추가 | 원본확인 | PDF변환 | 삭제 | 비고 |  |
| 3         | 법인등기부등본(해당…                 |                                                   | N                 |    | [1            | 파일추가 |      |       |    |    |  |
|           | 기타증빙서류                      |                                                   | N                 |    |               | 파일추가 |      |       |    |    |  |
| 4         |                             |                                                   |                   |    |               |      |      |       |    |    |  |

- (사업자등록증) 사업자등록증 또는 사업자등록증명원 첨부
- \* 개업연월일이 확인 가능하여야 함(개업연월일 확인 불가한 경우 탈락할 수 있음)
- (법인등기부등본) 법인 신청시에 한하여 첨부
- \* <u>개업연월일을 확인</u>할 수 있도록 마지막 장까지 누락 없이 <u>법인등기부등본 필수 첨부</u> (개업연월일 확인 불가한 경우 탈락할 수 있음)
- (기타증빙서류) 공고문 지원 제외 대상 '예외'에 해당되는 경우 관련 서류 첨부
- \* 공고문의 지원 제외 대상에 해당하는 경우 관련 증빙서류 필수 제출 (지원 제외 대상) 채무불이행, 국세·지방세 체납 등

#### ○ 저장 클릭 후 <u>제출완료 클릭</u> 필수

\* 20메가바이트(MB)로 초과시 업로드 불가

### 감사합니다.